คู่มือการใช้งานระบบสารบรรณอิเล็กทรอนิกส์

องค์การบริหารส่วนจังหวัดสระบุรี

Version 1.0

จัดทำโดย ฝ่ายบริหารงานทั่วไป สำนักปลัดองค์การบริหารส่วนจังหวัด องค์การบริหารส่วนจังหวัดสระบุรี

การล็อกอิน (Log In) เพื่อเข้าใช้งานระบบ

ขั้นตอน

1) เข้าสู่เว็บไซต์ระบบสารบรรณอิเล็กทรอนิกส์ขององค์การบริหารส่วนจังหวัดสระบุรี

https://book.saraburipao.go.th

2) จากนั้น ให้ลงชื่อเข้าใช้ ด้วยหมายเลขประจำตัวประชาชน 13 หลัก และข้อมูลวันเดือนปีเกิด

| 1234567890123 | 3        |   |      |   |
|---------------|----------|---|------|---|
| วันเกิด       |          |   |      |   |
| 1 ~           | มกราคม   | ~ | 2551 | ~ |
| 1 .           | 4119 104 |   | 2331 |   |

- \* ถ้าไม่สามารถเข้าสู่ระบบได้ โปรดตรวจทานหมายเลขประจำตัวประชาชน
  และข้อมูลวันเดือนปีเกิด ของตัวท่าน ให้ถูกต้อง
- \* ถ้าท่านยังไม่ได้ลงทะเบียนเพื่อใช้งานระบบ โปรดติดต่อสำนักปลัด ๆ โทร 114
- 3) เลือกเมนูการใช้งาน

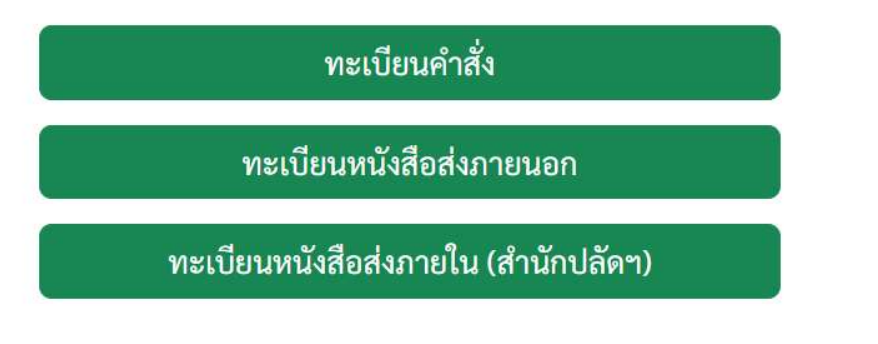

\* เมนู "ทะเบียนหนังสือส่งภายใน" จะใช้งานได้เฉพาะบุคลากรของสำนักปลัด ฯ เท่านั้น

## เมนู "ทะเบียนคำสั่ง"

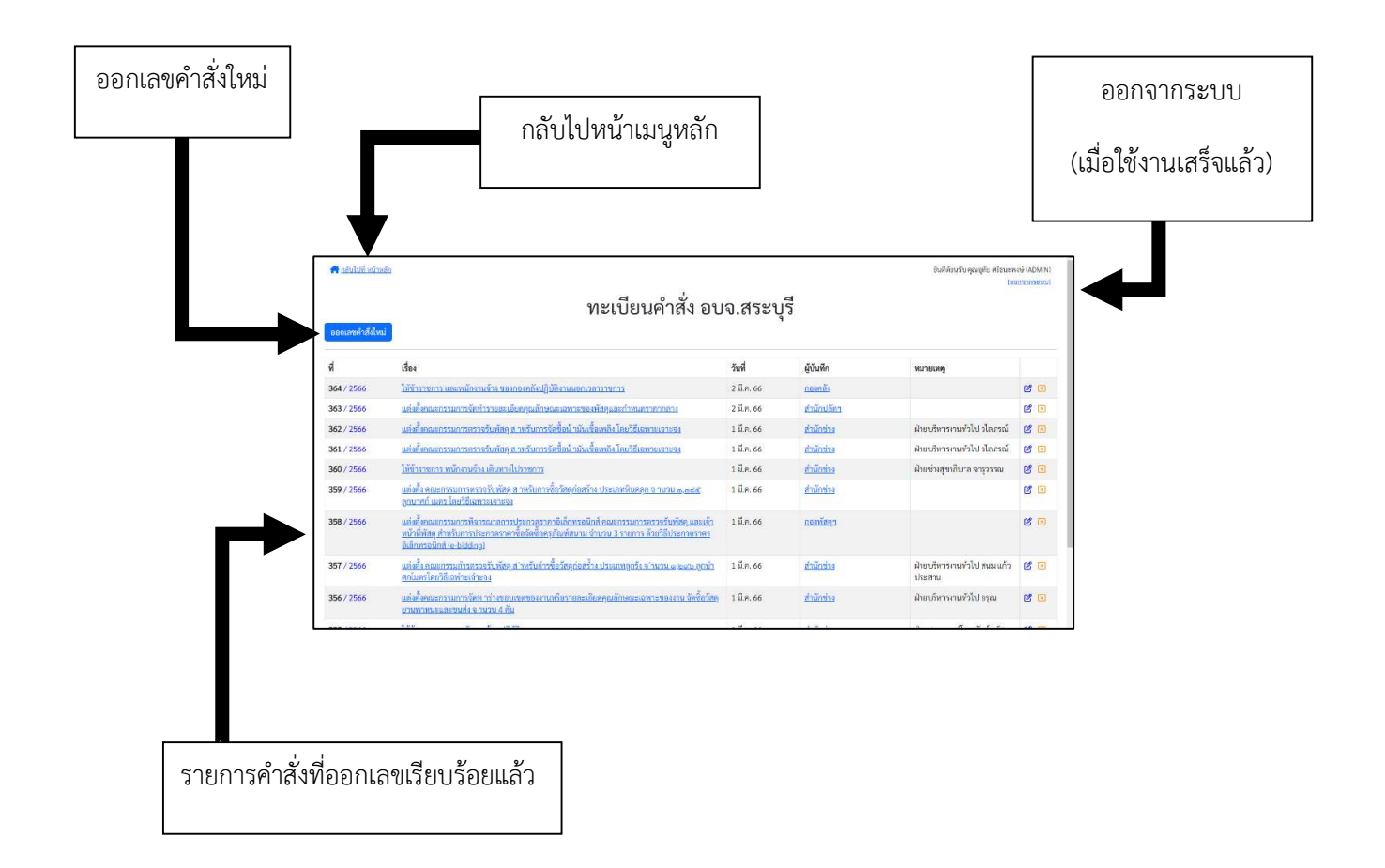

- กดปุ่ม "ออกเลขคำสั่งใหม่" เพื่อดำเนินการออกเลข
- ดำสั่งที่เคยออกเลขไว้แล้ว สามารถแก้ไขรายละเอียด โดยคลิ๊กที่ปุ่ม 🗹
- คำสั่งที่เคยออกเลขไว้แล้ว สามารถยกเลิก โดยคลิ๊กที่ปุ่ม X
  \*\*\* การยกเลิก ไม่ใช่การลบทิ้ง คำสั่งที่ยกเลิกจะถูกขึ้นสถานะในทะเบียนว่ายกเลิก และจะไม่สามารถ นำเลขที่คำสั่งดังกล่าวไปใช้ต่อได้อีก
- สามารถกดดูรายละเอียดของการออกเลข ด้วยการคลิ๊กที่ชื่อสังกัดกอง จะแสดงชื่อผู้บันทึก พร้อม
  วันและเวลาที่บันทึก
- สามารถกดดูไฟล์คำสั่ง ด้วยการคลิ๊กที่ชื่อเรื่องของคำสั่งนั้น

เมื่อกดที่ปุ่ม "ออกเลขคำสั่งใหม่" จะปรากฏหน้าต่าง ดังนี้

| กลับไปที่ หน้าหลัก<br>ออกเลขคำสั่งใหม่                                           | ทะเบียนคำสั่ง อบจ.สระบุรี                                                                                                    | ยินดีต้อนวับ คุณอุทัย ศรีธนะพงษ์ (ADMIN)<br>[ออกจากระบบ] |
|----------------------------------------------------------------------------------|----------------------------------------------------------------------------------------------------|----------------------------------------------------------|
| ออกเลขค่<br>คำสั่ง เรื่อง •<br>สั่ง ณ วันที่: •<br>แบบไฟล์คำสั่ง: •<br>หมายเหตุ: | ใสั้ง<br>2 ✓ มีนาคม ✓ 2566 ✓<br>รองรับไฟล์ ประเภท pdf, docx, doc, jpg, png<br>เลือกไฟล์ ไม่ได้เลือกไฟล์ใด<br>*** ระบบจะแจ้งเลขที่คำสั่งให้ท่านทราบ เมื่อทำการบันทึกเสร็จเรียบร้อยแล้ว ***<br>ับันทึก ล้าง |                                                          |

ให้กรอกข้อมูลให้ครบถ้วน เพื่อออกเลขคำสั่ง โดยต้องแนบไฟล์คำสั่งด้วยทุกครั้ง แล้วคลิ๊กที่ปุ่ม "บันทึก"

## เมนู "ทะเบียนหนังสือส่งภายนอก"

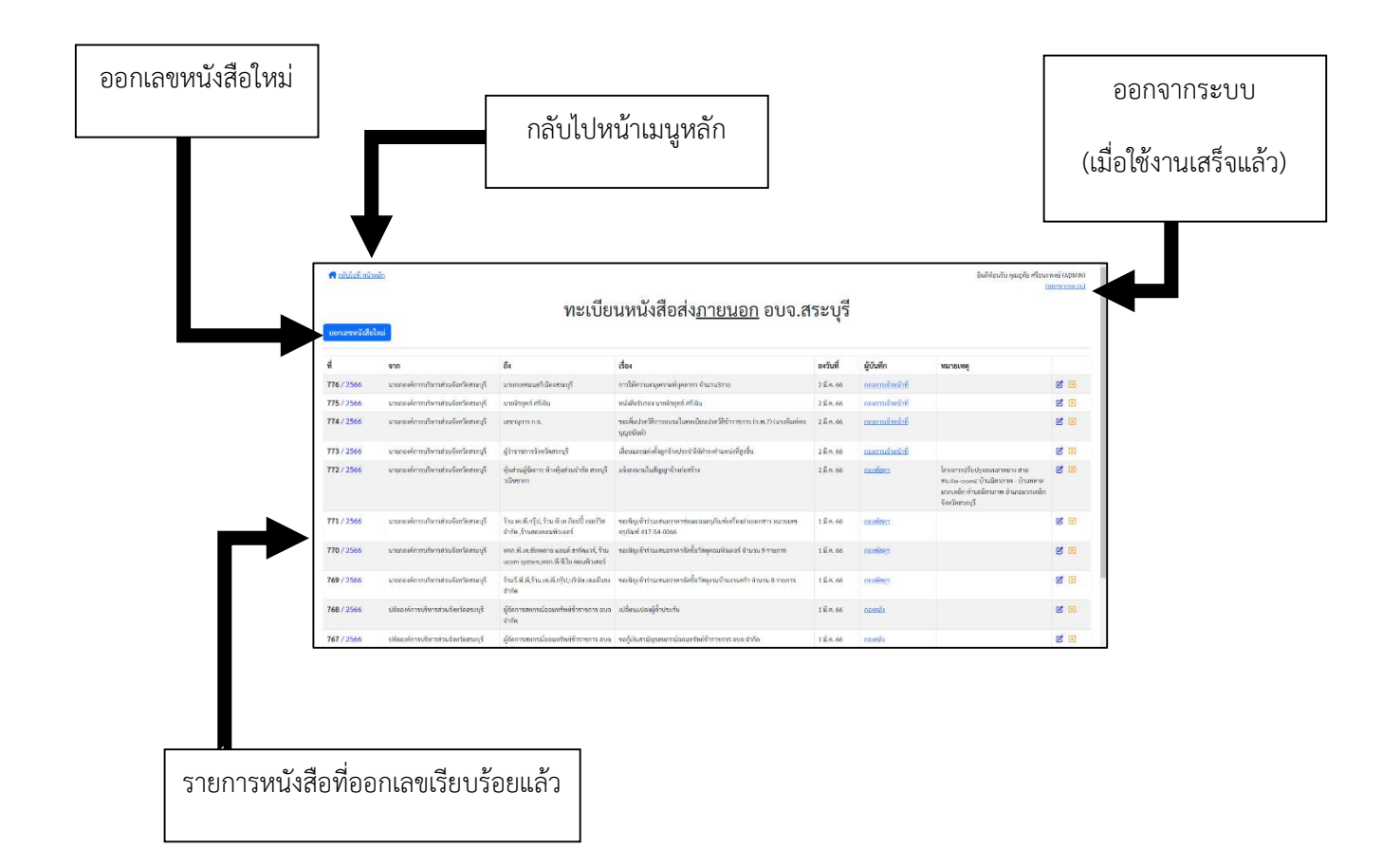

- กดปุ่ม "ออกเลขหนังสือใหม่" เพื่อดำเนินการออกเลข
- หนังสือที่เคยออกเลขไว้แล้ว สามารถแก้ไขรายละเอียด โดยคลิ๊กที่ปุ่ม 🗹
- หนังสือที่เคยออกเลขไว้แล้ว สามารถยกเลิก โดยคลิ๊กที่ปุ่ม X
  \*\*\* การยกเลิก ไม่ใช่การลบทิ้ง หนังสือที่ยกเลิกจะถูกขึ้นสถานะในทะเบียนว่ายกเลิก และจะไม่
  สามารถนำเลขที่หนังสือดังกล่าวไปใช้ต่อได้อีก
- สามารถกดดูรายละเอียดของการออกเลข ด้วยการคลิ๊กที่ชื่อสังกัดกอง จะแสดงชื่อผู้บันทึก พร้อม
  วันและเวลาที่บันทึก

เมื่อกดที่ปุ่ม "ออกเลขหนังสือใหม่" จะปรากฏหน้าต่าง ดังนี้

| กลับไปนี้ หนักหลัก<br>ของและพบให้สิ่งในน) |              | ทะเบียน                    | หนังสือส่              | ง <u>ภายนอ</u> เ          | <u>า</u> อบจ | จ.สระบุรี | อินที่ดับเว็บ คุณสุพัย หรือนอาหร (ADMIN)<br>leansunsuul |
|-------------------------------------------|--------------|----------------------------|------------------------|---------------------------|--------------|-----------|---------------------------------------------------------|
| ออก                                       | เลขหนังสือใ  | หม่                        |                        |                           |              |           |                                                         |
| จาก *                                     |              |                            |                        |                           |              | << นายกๆ  |                                                         |
| ពី <b>ง</b> *                             |              |                            |                        |                           |              | <i>k</i>  |                                                         |
| ชั้นความเ                                 | ร็ว•         | ปกติ                       |                        |                           |              | ~         |                                                         |
| หนังสือ เ'                                | 104 ·        |                            |                        |                           |              |           |                                                         |
| หนังสือ ล                                 | งวันที่: • 2 | · · · )                    | มีนาคม                 | ~                         | 2566         | ~         |                                                         |
| หมายเพร                                   | ļ.           |                            |                        |                           |              |           |                                                         |
|                                           |              | ระบบจะแจ้งเลขที่หนังสือให่ | ท่านทราบ เมื่อทำการบัน | ทีกเสร็จเรียบร้อยแล้ว *** |              |           |                                                         |
|                                           |              | บันทึก ส้าง                |                        |                           |              |           |                                                         |

ให้กรอกข้อมูลให้ครบถ้วน เพื่อออกเลขคำสั่ง เสร็จแล้วคลิ๊กที่ปุ่ม "บันทึก"

## เมนู "ทะเบียนหนังสือส่งภายใน (สำนักปลัดฯ อบจ.สระบุรี)"

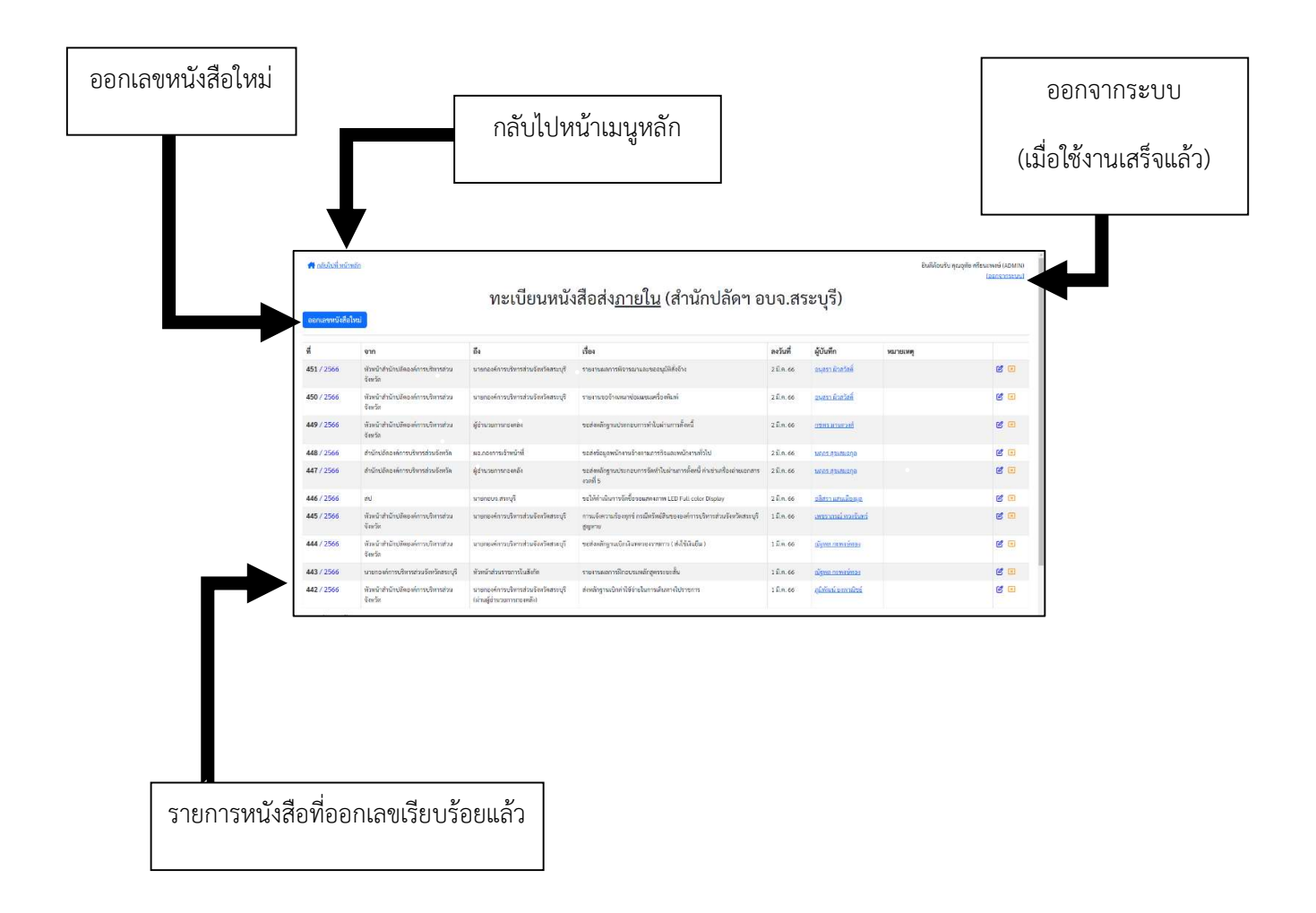

- กดปุ่ม "ออกเลขหนังสือใหม่" เพื่อดำเนินการออกเลข
- หนังสือที่เคยออกเลขไว้แล้ว สามารถแก้ไขรายละเอียด โดยคลิ๊กที่ปุ่ม 🗹
- หนังสือที่เคยออกเลขไว้แล้ว สามารถยกเลิก โดยคลิ๊กที่ปุ่ม X
  \*\*\* การยกเลิก ไม่ใช่การลบทิ้ง หนังสือที่ยกเลิกจะถูกขึ้นสถานะในทะเบียนว่ายกเลิก และจะไม่
  สามารถนำเลขที่หนังสือดังกล่าวไปใช้ต่อได้อีก
- สามารถกดดูรายละเอียดของการออกเลข ด้วยการคลิ๊กที่ชื่อผู้บันทึก จะแสดงวันและเวลาที่บันทึก

เมื่อกดที่ปุ่ม "ออกเลขหนังสือใหม่" จะปรากฏหน้าต่าง ดังนี้

| 📌 กลับไปนี้ เหน็าหลัก                                                                                                 | <sup>อนตัดแบ</sup> งฉุนจุขัย ศรี<br>เฉพ<br>ทะเบียนหนังสือส่ง <u>ภายใน</u> (สำนักปลัดฯ อบจ.สระบุรี) | งษ์ (ADMIN)<br>ลกจากระบบ] |
|----------------------------------------------------------------------------------------------------|----------------------------------------------------------------------------------------------------|---------------------------|
| ออกและหนังถึงใหม่<br>ออกไลขห<br>จาก *<br>ถึง *<br>พันสอ เรื่อง *<br>หนังสือ เรื่อง *<br>หนังสือ เรื่อง *<br>หมายเหตุ: | รังสือใหม่                                                                                         |                           |

ให้กรอกข้อมูลให้ครบถ้วน เพื่อออกเลขคำสั่ง เสร็จแล้วคลิ๊กที่ปุ่ม "บันทึก"